## Робота з платіжними документами І заявками

Документи в національній валюті

## Створення гривневого документа

Щоб створити гривневе платіжне доручення:

- 1. Натисніть кнопку «Документи в нац. валюті» на панелі «Задачі»;
- 2. Натисніть кнопку 🕂 на панелі інструментів;

**Примітка.** Для роботи з цією функціональністю у корисувача повинно бути право на створення документів.

3. Заповніть поля документа потрібними значеннями (див. «Опис елементів»);

4. Збережіть документ. Система присвоює новому документу статус, визначений у налаштуваннях (див. «<u>Ошибка! Источник ссылки не найден.</u>»). Також на документ може бути автоматично накладений ваш електронний підпис (див. «<u>Ошибка! Источник ссылки не найден.</u>»).

**Зверніть увагу:** для того щоб документ набув чинності, він має бути відправлений на сервер банку і проведений у АБС Б2 (див. «<u>Ошибка! Источник ссылки не найден.</u>» і «<u>Ошибка! Источник ссылки не найден.</u>»).

| 🔂 Документи в                                                            | національній валю                 | ті          |           |               |            |                    |   |
|--------------------------------------------------------------------------|-----------------------------------|-------------|-----------|---------------|------------|--------------------|---|
| N₽                                                                       | Дата док                          | умента      | План. за. | пишок:        | Q          | ума                |   |
| 1707184165                                                               | 28.09.20                          | 10 🔻        | 69 474.6  | 5 (A)         | 2          | 0.02               |   |
| _ Платник —                                                              |                                   |             |           |               | Д          | вадцять гривень 02 |   |
| Банк                                                                     | Банк 300006                       |             |           |               |            | опійки             |   |
| Pax.                                                                     | UA 44 300006 000000026003002913 🔹 |             |           |               |            |                    |   |
| Опис.                                                                    | Контр_заявк_физ грн               |             |           |               |            |                    |   |
| _ Одержувач                                                              | Одержувач []                      |             |           |               |            | Користувач 1       |   |
| Pax. (IBAN)                                                              | UA 77 300009 000000260043004387   |             |           |               | 2          |                    |   |
| Банк                                                                     | Банк 300009 Користувач 2          |             |           |               |            |                    |   |
| Pax. 260043                                                              | 3004387                           | Країна (8   | 304 👻 Укр | аїна          |            |                    |   |
| Найменування                                                             | a 🛛                               |             |           |               |            |                    |   |
| Контрагент_123477                                                        |                                   |             |           |               |            |                    |   |
| Ід. код                                                                  |                                   |             |           |               | _          |                    |   |
| 524163748                                                                | О Пода                            | атковий ном | iep 🚺 💿   | ID — картка 🚺 |            |                    |   |
| Призначення платежу (Залишилося символів; 156.) 🗌 Зберегти як стандартне |                                   |             |           |               |            |                    |   |
| тест                                                                     |                                   |             |           |               |            |                    |   |
|                                                                          |                                   |             |           |               |            | -                  |   |
| Бюджет                                                                   | Вибір ПП                          | ПДВ         | -         |               | ΠA         | вторизац. підписи  | г |
| Дата валюту                                                              | вання                             | •           |           | Пріоритет     | 3          |                    |   |
| Дод. рек                                                                 | візити                            |             |           |               | 4          |                    |   |
| Коментар до пл                                                           | атежу                             |             |           |               | 5          |                    |   |
| Стаття бюд                                                               | цжету                             |             | •         | Код ПП        | <b>v</b> 6 |                    |   |
| Стан На клієнті Івведений Г                                              |                                   |             | Ріве      | нь підписання |            |                    |   |
|                                                                          |                                   |             |           |               |            |                    |   |
| 🖌 Зберегти 📔 🔀 Відміна 📃 Зберегти як шаблон                              |                                   |             |           |               |            |                    |   |
|                                                                          |                                   |             |           |               |            |                    |   |

## Опис елементів

| Елемент               | 0/3 | Опис                                                                                                    |
|-----------------------|-----|----------------------------------------------------------------------------------------------------|
| Номер документа       | +   | Поле призначене для введення номера документа. Номер підставляється автоматично при створенні документа, згідно з налаштуваннями нумерації (див. « <b>Ошибка! Источник ссылки не найден.</b> »), але ви можете змінити його.                                                                                                    |
|                       |     | Зверніть увагу: після відправлення документа до банку це поле стає недоступним для редагування                                                                                                    |
| Дата документа        | +   | Поле призначене для введення дати документа. За умовчанням при<br>створенні документа система підставляє в нього дату поточного<br>операційного дня банку. За необхідності ви можете її змінити                                                                                                    |
| Планований<br>залишок | N\A | Текстовий елемент відображає залишок на рахунку платника, указаному<br>в секції «Платник», з урахуванням суми даного документа (тобто, яким<br>буде залишок на рахунку, якщо даний документ буде проведений у<br>банку).                                                                                                    |
|                       |     | Плановий залишок розраховується як різниця поточного залишку і суми<br>всіх неопрацьованих документів (документів із двома підписами в станах<br>«Уведений», «Готовий до відправлення»). При активованому<br>настроюванні <b>«Враховувати відкладені документи під час</b><br>облислення планованого залишку на рахунку» (меню                                                                                                    |
|                       |     | Сервіс/Налаштування, секція «Документи/Параметри») будуть<br>ураховуватися також суми документів зі статусом «Відкладений/На<br>клієнті»                                                                                                    |
| Сума                  | +   | Поле дозволяє ввести суму платіжного доручення                                                                                                    |
| Платник               | +   | Секція призначена для введення даних про платника по документу:<br>оберіть номер рахунка платника у полі <b>Рахунок (IBAN)</b> . Найменування<br>платника й опис вибраного рахунку будуть підставлені автоматично з<br>довідника ваших рахунків (див. « <u>Ошибка! Источник ссылки не</u><br><u>найден.</u> »).                                                                                                    |
|                       |     | Якщо в довіднику «Рахунки» для одного з гривневих рахунків<br>встановлено ознаку « <b>Головний</b> », параметри саме цього рахунку будуть<br>автоматично підставлені в секцію «Платник».                                                                                                    |
|                       |     | Увага! Якщо в довіднику "Рахунки" для жодного з доступних клієнтові рахунків не встановлена ознака "Головний", за умовчанням при створенні документу система підставляє в секцію "Платник" номер рахунку платника з останнього збереженого гривневого платіжного доручення                                                                                                    |
| Одержувач             | +   | Секція призначена для введення даних про одержувача платежу по документу: оберіть одержувача з довідника кореспондентів для гривневих документів (див. « <b>Ошибка! Источник ссылки не</b>                                                                                                    |
|                       |     | найден.»), натиснувши кнопку ————————————————————————————————————                                                                                                    |
|                       |     | Ви можете заповнити лише поле <b>Ід. код</b> – якщо реквізити контрагента з<br>таким кодом є у довіднику кореспондентів, секція буде автоматично<br>заповнена даними з довідника. Якщо в кореспондента є кілька рахунків,<br>будуть використані останні реквізити запису по даному одержувачу.<br><b>Зверніть увагу:</b> функціональність працюватиме за умови, якщо<br>відповідний запис був доданий (або відредагований) користувачем у<br>довіднику «Кореспонденти документів». У випадку, якщо після<br>проведення синхронізації з банком поле «Дата останнього редагування»<br>у довіднику «Кореспонденти документів» залишилось порожнім, пошук<br>контрагента за ідентифікаційним кодом буде неможливий. |
|                       |     | Увага! При збереженні документа з ідентифікаційним кодом юридичної<br>особи, який не відповідає правилам формування ідентифікаційних кодів,<br>система видає повідомлення про невірний код і запитує про необхідність<br>продовжити операцію збереження даних.                                                                                                    |
|                       |     | Для фізичної особи в полі <b>Ід. код</b> вказується номер ідентифікаційного коду або серія та номер паспорта у разі, якщо фізична особа відмовилась від отримання ідентифікаційного коду.                                                                                                    |
|                       |     | Кріім того, в полі <b>Ід.код</b> можна ввести:                                                                                                    |
|                       |     | - помер то-карти (э цифр): зазначається, якщо одержувач – фіз. особа<br>відмовився від ід. коду з релігійних міркувань.                                                                                                    |

|                           |     | <ul> <li>Податковий номер: вказується, якщо код одержувача складається з 9<br/>цифр. Такий код присвоюється для Договору про спільну діяльність, а<br/>також представництва з рахунком типу «П», яке веде підприємницьку<br/>діяльність або є платником єдиного податку.</li> <li>Після введення потрібного значення будуть відображені перемикачі:<br/>«Податковий номер» і «ID карта» - виберіть відповідний перемикач.</li> <li>При наведенні на зображення і можна переглянути довідку-підказку<br/>стосовно перемикачів.</li> <li>Кнопка Дозволяє заповнити поточний документ реквізитами<br/>попереднього платежу з таким самим рахунком кореспондента. Якщо<br/>вона неактивна, це значить, що платежі з вибраним рахунком не<br/>створювалися.</li> <li>Зверніть увагу: інформація про здійснені платежі зберігається у<br/>локальній базі даних на поточному комп'ютері (папка DATA у директорії<br/>iFOBS). Якщо здійснювалося видалення даних цієї папки, або необхідний<br/>платіж створювався на іншому комп'ютері, то ввести реквізити<br/>попереднього платежу на цьому робочому місці не вдасться.</li> </ul> |
|---------------------------|-----|----------------------------------------------------------------------------------------------------|
| Призначення<br>платежу    | +   | Поле призначене для введення призначення платежу по документу. При його заповненні ви можете користуватися допоміжними кнопками<br>«Бюджет», «Вибір ПП» і «ПДВ».                                                                                                    |
|                           |     | Якщо ви бажаєте, щоб при створенні документа система за умовчанням<br>підставляла в нього призначення платежу, оберіть пункт меню<br><b>Сервіс/Налаштування</b> , у дереві налаштувань оберіть пункт<br><b>Документи/Шаблони</b> , установіть позначку <b>«Встановити за</b><br><b>умовчанням наступне ПП»</b> і введіть рядок призначення платежу, яке<br>буде підставлятися при створенні документів за умовчанням                                                                                                    |
| Бюджет                    | N\A | Кнопка дозволяє в напівавтоматичному режимі сформувати рядок<br>призначення платежу для бюджетного документа у форматі, що вимагає<br>НБУ. При натисканні на цю кнопку система виводить на екран форму<br>«Бюджет», де користувачеві слід вибрати кодування призначення (з<br>16.09.2002 або з 13.04.2003), а потім указати необхідні параметри<br>документа. Рядок формується в міру введення параметрів і<br>відображається у верхній частині форми і полі <b>«Значення»</b> . Значення<br>параметрів, відзначених червоним кольором на даній формі («Код виду<br>оплати», «Пояснювальна інформація») обов'язкові для введення в полі<br><b>«Значення»</b> , причому всі значення мають бути введені через крапку з<br>комою (;). Значення інших параметрів, тобто вказаних у рядках, не<br>відзначених червоним кольором, можуть не наводитися, але замість них<br>у полі <b>«Значення»</b> все одно залишається порожнє місце й ставиться<br>крапка з комою. Після введення необхідних параметрів натисніть кнопку<br><b>«ОК»</b> – і рядок буде автоматично підставлений у поле <b>Призначення</b>                       |
| Вибір ПП                  | N∖A | Кнопка дозволяє вибрати призначення платежу з довідника                                                                                                    |
| пдв                       | N\A | Кнопка автоматично розраховує ПДВ від суми документа (згідно з<br>поточним відсотком ПДВ, установленим у налаштуваннях) і підставляє<br>відповідний текстовий елемент (наприклад, «у т.ч. ПДВ <>% <,><br>грн») у рядок призначення платежу (див. « <u>Ошибка! Источник ссылки</u><br><u>не найден.</u> »)                                                                                                    |
| Зберегти як<br>стандартне | _   | Позначка дозволяє при збереженні документа записати значення,<br>уведене у полі <b>Призначення платежу</b> , у довіднику призначень<br>платежів для даного кореспондента (див. « <u>Призначення платежів</u><br><u>документів у нац валюті</u> »). При створенні наступного гривневого<br>платіжного доручення для даного одержувача ви зможете скористатися<br>кнопкою <b>«Вибір ПП»</b> і обрати це призначення платежу з довідника.<br><b>Увага!</b> Якщо в останньому збереженому гривневому платіжному<br>дорученні позначка була відмічена, то система автоматично встановить<br>його при створенні нового документа                                                                                                    |
| Дата валютування          | -   | Поле дозволяє вказати дату валютування документа. Дата валютування<br>не може перевищувати дату документа більш ніж на 10 днів                                                                                                    |
| Додаткові<br>реквізити    | -   | Поле дозволяє ввести додаткові реквізити документа.                                                                                                    |

|                                                             |     | Залежно від налаштування клієнтського місця в полі може бути                                                                                                    |  |
|-------------------------------------------------------------|-----|----------------------------------------------------------------------------------------------------|--|
|                                                             |     | доступним список із довідника 🔽 (див. «Ошибка! Источник ссылки<br>не найден.»)                                                                                                    |  |
| Код ПП                                                      | +   | Поле дозволяє вибрати зі списку код призначення платежу. При                                                                                                    |  |
|                                                             |     | натисненні 🎽 відкривається список кодів і опис ПП                                                                                                    |  |
| Підписи                                                     | N∖A | Поля містять відомості про перший, другий і третій електронний підписи, накладені на документ.                                                                                                    |  |
|                                                             |     | Увага! Користувач може підписувати документ тільки при наявності права на відповідний підпис, а також на дебет рахунку, з якого будуть списуватися гроші.                                                                                                    |  |
| Пріоритет                                                   | -   | Поле дозволяє визначити ступінь пріоритетності даного документа при обробці.                                                                                                    |  |
|                                                             |     | Примітка. Залежно від налаштування клієнтських місць, поле може бути недоступним для редагування                                                                                                    |  |
| Повідомлення про<br>приймання                               | N∖A | Поле містить повідомлення про допущені при заповненні форми документа помилках. Якщо помилок немає, дане поле не відображається                                                                                                    |  |
| Стан                                                        | N∖A | Поле містить відомості про поточний статус документа (див. « <mark>Ошибка!</mark><br><b>Источник ссылки не найден.</b> »)                                                                                                    |  |
| Платіж з комісією у<br>післяопераційний<br>час <sup>1</sup> | -   | Якщо дана опція присутня на формі, це означає, що користувачеві<br>надається можливість відправки платежів у нац. валюті за СЕП після<br>закінчення стандартного операційного часу, зі зняттям комісії<br>(відображається, якщо ввімкнено налаштування клієнтського місця<br>UseDocWithFeeOperTimeAfter) |  |
| Зовнішній код*                                              | -   | Поле призначене для присвоєння документу унікального коду, який<br>використовуватиметься для ідентифікації документа в рамках одного<br>операційного дня.                                                                                                    |  |
|                                                             |     | Для роботи з цією функціональністю адміністратор системи має видати користувачеві відповідне право.                                                                                                    |  |
|                                                             |     | Користувач може заповнити поле довільною комбінацією цифр, букв та<br>символів, унікальною для кожного створюваного документа в межах<br>одного операційного дня.                                                                                                    |  |
|                                                             |     | При імпорті гривневих документів з файлів даних клієнт-банку типу .dat поле заповнюватиметься автоматично (дв. « <u>Ошибка! Источник ссылки</u> <u>не найден.</u> »)                                                                                                    |  |

Зверніть увагу: після відправлення документа до банку, його дані недоступні для редагування.

Щоб переглянути проведений документ, сформований на основі документа, переданого вами до банку:

- 1. Натисніть кнопку «Документи в нац. валюті» на панелі «Задачі»;
- 2. В таблиці виберіть документ, що був прийнятий банком;
- 3. Натисніть кнопку **Праворуч від кнопки «Перехід»** і виберіть пункт **Перейти на проведений документ**;
- 4. Система відкриє форму «<u>Ошибка! Источник ссылки не найден.</u>», в якій буде вибраний проведений документ, створений на підставі вашого документа.

<sup>&</sup>lt;sup>1</sup> Додаткова функціональність